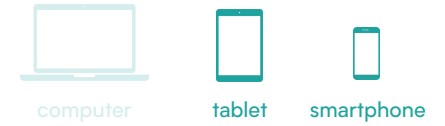

## 🖰 digitaleinclusie.be

## FaceTime

FaceTime is een app die je toelaat om te videobellen met anderen indien je over een toestel van Apple beschikt. Als je een FaceTime-gesprek wil voeren, heb je het telefoonnummer of het geregistreerde e-mailadres van de andere persoon nodig.

## Videobellen met Facetime

1. Open de FaceTime-app.

2. Je kan op drie manieren een FaceTimegesprek beginnen.

- Tik in de FaceTime-app op 'Nieuwe FaceTime'. Typ bij 'Aan' het telefoonnummer of e-mailadres in van de andere persoon. Tik op het nummer/e-mailadres en tik vervolgens onderaan op de groene FaceTimeknop.
- Als je het telefoonnummer of emailadres van de persoon hebt bewaard in Contacten, kan je de naam van de persoon beginnen typen. Tik op de naam van zodra deze wordt weergegeven. Tik vervolgens op FaceTime.
- Je kan ook tijdens een telefoongesprek overschakelen op een FaceTimegesprek. Tik tijdens het telefoongesprek op het FaceTimesymbool in de Telefoon-app om over te schakelen.

- 3. Tijdens het gesprek:
  - Tik op het camera-icoon, en zet zo je camera aan of uit.
  - Tik op het microfoon-icoon, en zet zo je microfoon aan of uit.
  - Tik op het luidspreker-icoon, en zet zo je geluid aan of uit.
  - Tik op het tekstwolkje, en chat zo tijdens het gesprek.
  - Links onderaan kan je op het bolletje duwen om een foto te nemen van het gesprek. Let op: doe dit enkel als je toestemming hebt van de persoon waarmee je FaceTimet.
  - Rechts onderaan zie je jezelf. Als je hier op de camera tikt, kan je omschakelen naar de camera aan de achterkant van je smartphone.

4. Tik bovenaan op de rode knop 'STOP' om het gesprek te beëindigen.

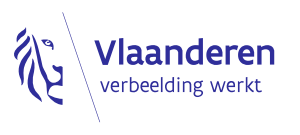

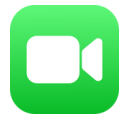